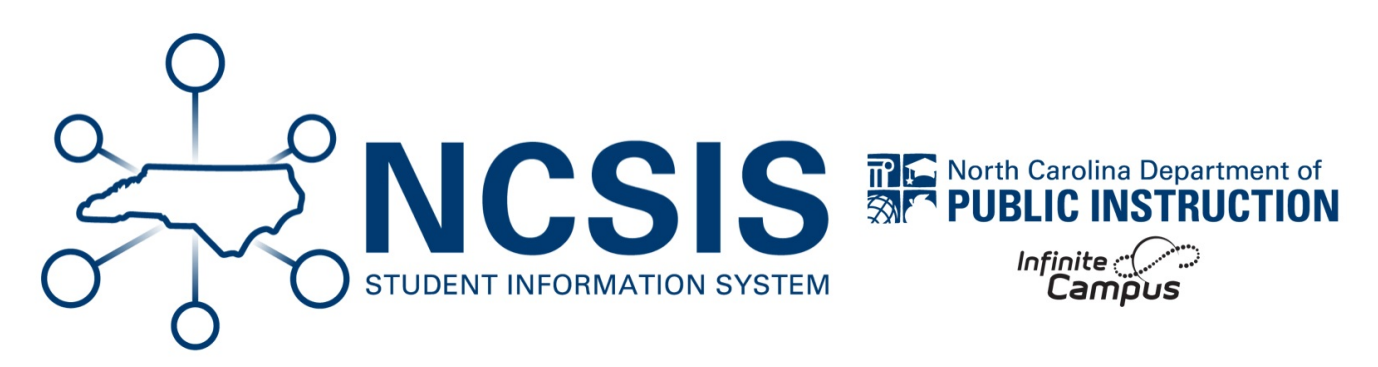

## RtA Program Entry - Individual Reading Plan (IRP)

08/13/2025 3:35 pm EDT

When a student is eligible for an Individual Reading Plan (IRP) after the BOY or MOY benchmark periods, enter the student into the program using the following steps. This is not where the content of the student's IRP is recorded. This is to record the creation and focus of an IRP for state reporting purposes.

## Navigation: Student Information > State Programs > Read to Achieve

**Select a Student:** If a student is not selected, click Open Student Search tool to search by the student's name. Search for student's using advanced searches or Ad Hoc Filters as needed. Select the student's name to open Read to Achieve Program tool. If a student was already selected, the Read to Achieve Program tool will open automatically.

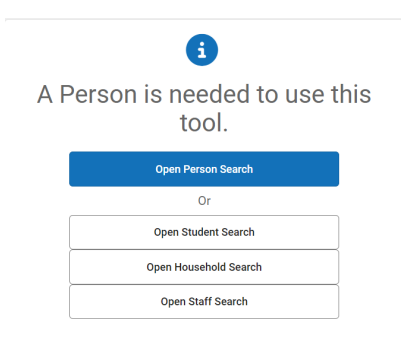

• Click New to add a new program.

| Read to Achieve প্ন<br>Angeles Barajas, Kaitlyn                              | Student #: 25650 Grade: 3 DOB: 04/03/2015                                                                         | Student Information > Sta                                                                 | ate Programs > Read to Achieve |
|------------------------------------------------------------------------------|----------------------------------------------------------------------------------------------------|-------------------------------------------------------------------------------------------|--------------------------------|
| Other A School Pick Program Description                                      | up                                                                                                    |                                                                                           | Related Tools A                |
| The goal of Read to Achieve is to ensitintegrate, and apply complex texts no | sure that every student reads at or above grade level by the<br>eeded for secondary education and career success. | he end of third grade and continue to progress in reading proficiency so that he or she c | an read, comprehend,           |
| Filter by Start Date:<br>month/day/year                                      | Filter by End Date:<br>month/day/year                                                                             | Filter by School Year Apply                                                               |                                |
|                                                                              |                                                                                                    | No records to display                                                                     |                                |
|                                                                              |                                                                                                    |                                                                                           |                                |
|                                                                              |                                                                                                    |                                                                                           |                                |
|                                                                              |                                                                                                    |                                                                                           |                                |
|                                                                              |                                                                                                    |                                                                                           |                                |
|                                                                              |                                                                                                    |                                                                                           |                                |
|                                                                              |                                                                                                    |                                                                                           |                                |
| New Print                                                                    |                                                                                                    |                                                                                           |                                |

- Enter the **Start Date** in MM/DD/YYYY format or click the calendar icon to select the date.
- Select the School Year from the dropdown list.
- Select the grade level from the dropdown list.
- Select "IRP: Individual Reading Plan" under Program Entry Status.
- Select one or more intervention areas for which the student is receiving support under Intervention Area(s).
- Select one or more supports that the student is provided under Support (including RtA Summer Reading Camp\*).
- Enter comments (optional).
- Click **Save** to add the program.

| Program Information                               |                                                                                                    |
|---------------------------------------------------|----------------------------------------------------------------------------------------------------|
| Start Date: (Required)                            | End Date:                                                                                                    |
|                                                   | and the second second s |
| month/day/year                                    | month/day/year                                                                                                    |
| School Verr (Denuised)                            | Grade: (Beguined)                                                                                                    |
|                                                   |                                                                                                    |
| · · · · · · · · · · · · · · · · · · ·             | ×                                                                                                    |
| Program Entry Status: (Dequired)                  |                                                                                                    |
| e rogene cin y ones (rogene of                    |                                                                                                    |
| · · · · · · · · · · · · · · · · · · ·             |                                                                                                    |
| Program Evit Status                               | Fvit Status Reason                                                                                                    |
|                                                   |                                                                                                    |
| · · · · · · · · · · · · · · · · · · ·             | · · · · · · · · · · · · · · · · · · ·                                                                                                    |
| Intervention Area/c):                             | Support                                                                                                    |
| incrementation area (a).<br>Select all that anoly | Select all that annly                                                                                                    |
|                                                   |                                                                                                    |
|                                                   |                                                                                                    |
|                                                   |                                                                                                    |
| Comments:<br>Maximum 255 characters               |                                                                                                    |
|                                                   |                                                                                                    |
|                                                   |                                                                                                    |
|                                                   |                                                                                                    |
|                                                   |                                                                                                    |
|                                                   |                                                                                                    |
|                                                   |                                                                                                    |
|                                                   |                                                                                                    |
|                                                   | ß                                                                                                    |
|                                                   |                                                                                                    |
|                                                   |                                                                                                    |
| State Defined Elements                            |                                                                                                    |
| State Defined Eleffents                           |                                                                                                    |
|                                                   |                                                                                                    |
| Alt. Assess. (Charter/Lab/Restart):               |                                                                                                    |
|                                                   | • •                                                                                                    |
|                                                   |                                                                                                    |
| Attended Summer Reading Camp:                     |                                                                                                    |
|                                                   | •                                                                                                    |
|                                                   |                                                                                                    |
| Proficient at End of Reading Camp:                |                                                                                                    |
|                                                   |                                                                                                    |
| Detailed Met Detailer (Charles)                   |                                                                                                    |
| Reclamed Not Returning (Charters):                |                                                                                                    |
|                                                   |                                                                                                    |
| Save Cancel                                       |                                                                                                    |

After saving the program, the program will appear in the student's Read to Achieve tool.

| Program Description                                                                                                    |                                                                                     |                                                                                                    |  |  |  |
|----------------------------------------------------------------------------------------------------|-------------------------------------------------------------------------------------|----------------------------------------------------------------------------------------------------|--|--|--|
| The goal of Read to Achieve is to ensure that every student reads at or above grade level by the end of third grade and continue to progress in reading proficiency so that he or she can read, comprehend, integrate, and apply complex texts needed for secondary education and career success. |                                                                                     |                                                                                                    |  |  |  |
| School Year                                                                                                    |                                                                                     |                                                                                                    |  |  |  |
| Start Date: 07/04/2024<br>End Date:                                                                                                    | School Year: 24-25<br>Grade: Third<br>Program Entry Status: Individual Reading Plan | Program Exit Status:<br>Exit Status Reason:<br>Created By: Brunswick County Schools 100; 07/04/2024 View |  |  |  |

\*If a student is identified as eligible for RtA Summer Reading Camp at the end of the school year, but does not already have an IRP, follow the steps in the program entry section above for IRP program entry.

NCSIS Knowledgebase | Article: RtA Program Entry - Individual Reading Plan (IRP) | Last Updated: 08/13/2025 3:35 pm EDT